ubuntu live cd ഉപയോഗിച്ച് windows ന്റെ നഷ്പ്പെട്ട partition വീണ്ടെടുക്കുന്ന വിധം

- 1. System സ്റ്റാർട്ട് ചെയ്ത് cd tray യിൽ ubuntu live cd ഇട്ട് Restart ചെയ്യക.
- 2. cd യിൽ നിന്നും boot ചെയ്ത് അല്പസമയത്തിനകം Try Ubuntu, Install Ubuntu ഇങ്ങനെ രണ്ട് option കാണിക്കും.

(cd യിൽ നിന്നം boot ചെയ്തില്ലെങ്കിൽ BIOS setup ൽ ചെന്ന് First boot device – CD

Rom ആക്കക.)

- 2. Try Ubuntu എന്ന option ക്ലിക്ക് ചെയ്യുക.
- 3. അല്പസമയത്തിനകം ഉബ്ബങ്ടുവിന്റെ desktop ദൃശ്യമാകം.
- 4. Application Accessories Terminal എന്ന ക്രമത്തിൽ Terminal ൽ എത്തുക.
- 5. Terminal ൽ testdisk എന്ന് type ചെയ്ത് Enter അമർത്തുക.
- 6. Create എന്ന option ഹൈലൈറ്റ് ചെയ്ത് പുതിയ window കാണാം.Enter അമർത്തുക.

| Caracteria Contracteria Contrac | _ [ | ı ×      |  |
|----------------------------------------------------------------------------------------------------|-----|----------|--|
| TestDisk 6.9-WIP, Data Recovery Utility, September 2007<br>Christophe GRENIER <grenier@cgsecurity.org><br/>http://www.cgsecurity.org</grenier@cgsecurity.org>                                                                                                    |     | <b>^</b> |  |
| TestDisk is a data recovery designed to help recover lost partitions<br>and/or make non-booting disks bootable again when these symptoms<br>are caused by faulty software, certain types of viruses or human error.<br>It can also be used to repair some filesystem errors.                                                                                                    |     |          |  |
| Information gathered during TestDisk use can be recorded for later<br>review. If you choose to create the text file, testdisk.log , it<br>will contain TestDisk options, technical information and various<br>outputs; including any folder/file names TestDisk was used to find and<br>list onscreen.                                                                                                    |     |          |  |
| Use arrow keys to select, then press Enter key:<br>[ Create ] Create a new log file<br>[ Append ] Append information to log file<br>[ No Log ] Don't record anything                                                                                                    |     |          |  |
|                                                                                                    |     | -        |  |

7. Sudo എന്ന option ഹൈലൈറ്റ് ചെയ്ത് പുതിയ window കാണാം.Enter അമർത്തുക.

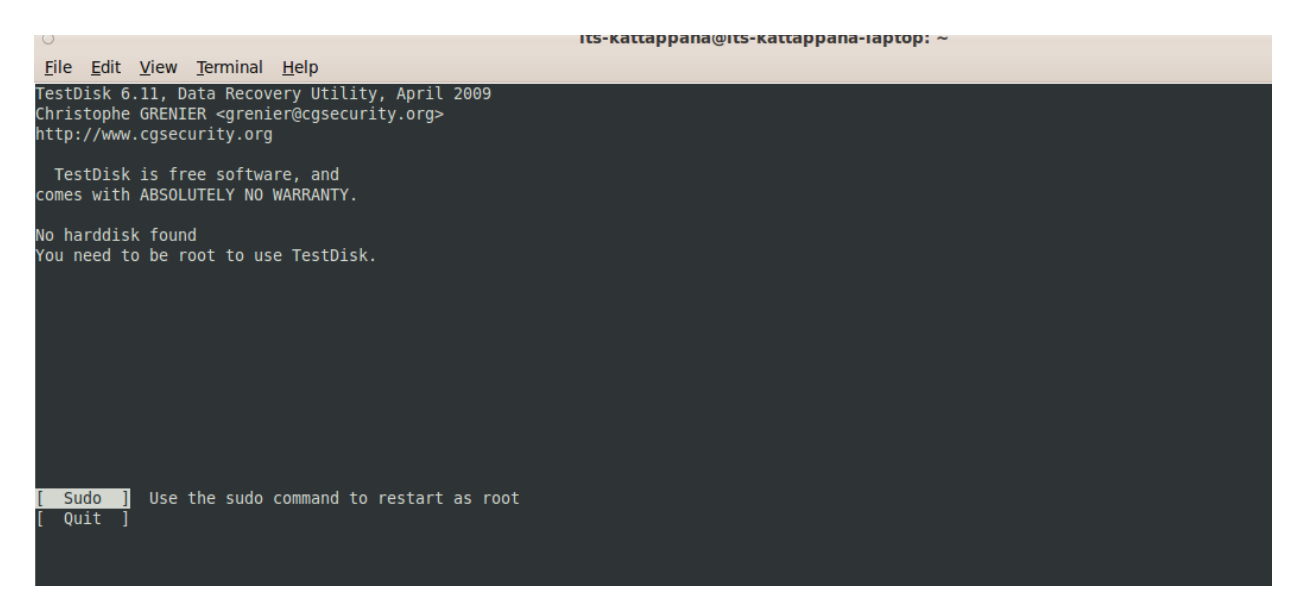

- 8. Password ആവശ്യപ്പെട്ടം. type ചെയ്ത് Enter അമർത്തുക. (password ടൈപ്പ് ചെയ്യമ്പോൾ screen ൽ ഒന്നം കാണാൻ കഴിയില്ല)
- 10. Hard disk size പ്രദർശിപ്പിച്ചുകൊണ്ടുള്ള പതിയ window ലഭിക്കും. സിസ്റ്റത്തിലുള്ള Hard disk ന്റെ ശരിയായ size തന്നെയാണ് പ്രദർശിപ്പിച്ചിരിക്കുന്നത് എന്ന് ഉറപ്പാക്കുക.
- 11. Proceed എന്ന option ഹൈലൈറ്റ് ചെയ്ത് പുതിയ window കാണാം. Enter അമർത്തുക.

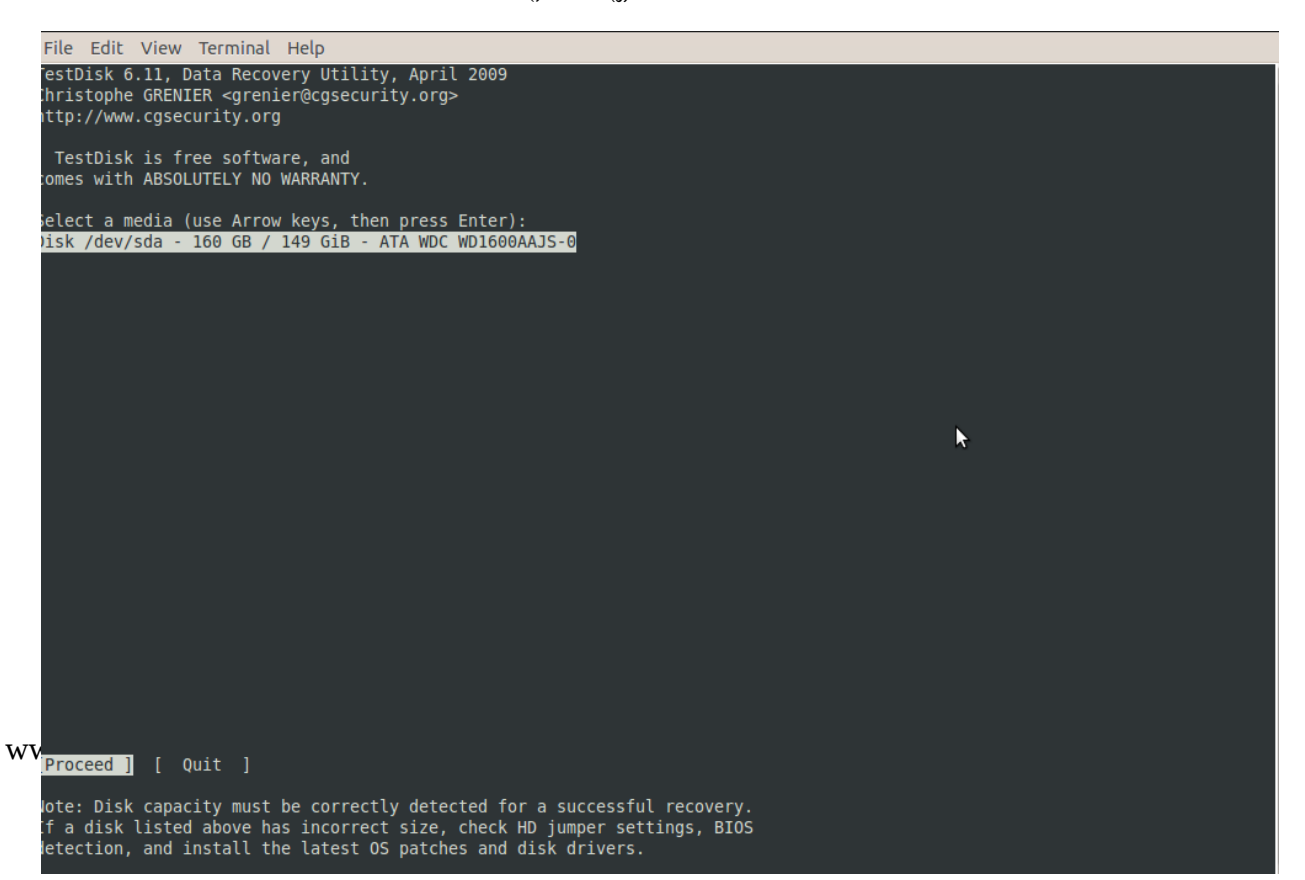

12. Partition table type എന്ന ഭാഗത്തെത്തും. Autodetect വഴിശരിയായ Partition table type

കണ്ടെത്തി പ്രദർശിപ്പിച്ചിരിക്കം. Enter അമർത്തക.

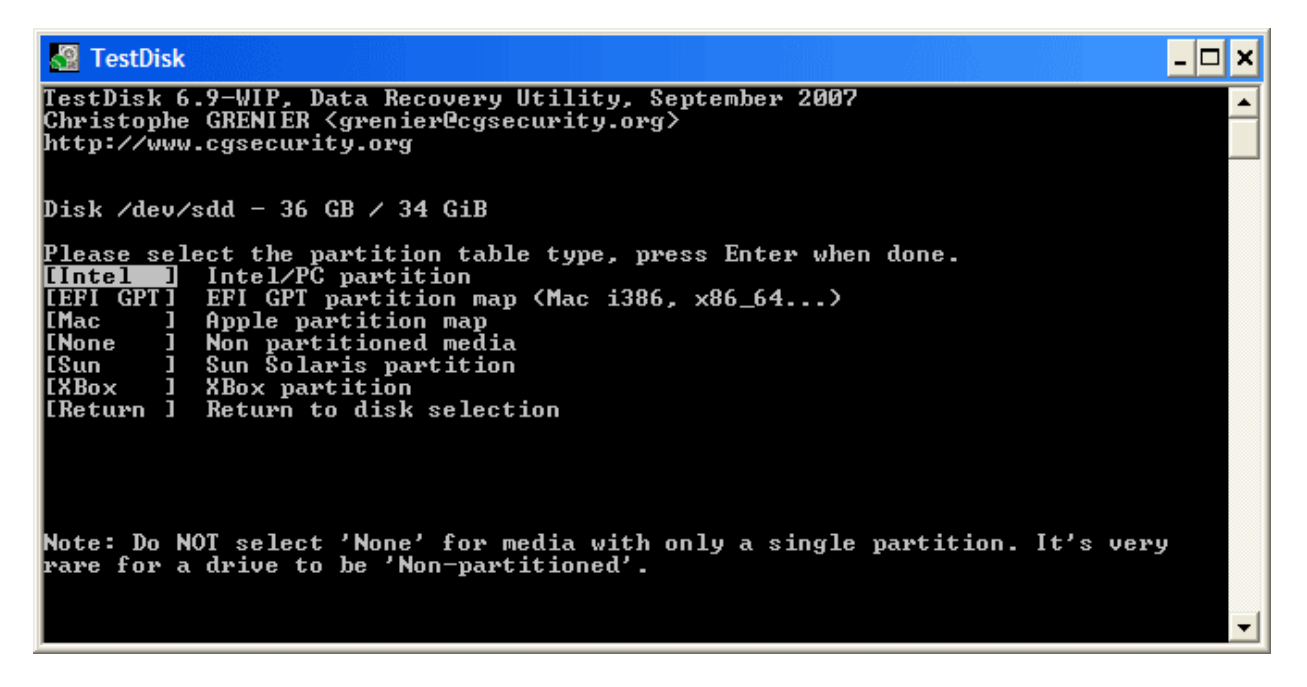

13. Analyse എന്ന option ഹൈലൈറ്റ് ചെയ്ത് പുതിയ window കാണാം.Enter അമർത്തുക.

| 🗟 TestDisk 🔤 🔤 🗶                                                                                                    |
|----------------------------------------------------------------------------------------------------|
| CestDisk 6.9-WIP, Data Recovery Utility, September 2007<br>Christophe GRENIER <grenier@cgsecurity.org><br/>http://www.cgsecurity.org</grenier@cgsecurity.org>                                                                                                    |
| Disk /dev/sdd - 36 GB / 34 GiB - CHS 4492 255 63                                                                                                    |
| AnalyseAnalyse current partition structure and search for lost partitionsAdvancedFilesystem UtilsGeometryChange disk geometryOptionsModify optionsModify controlWrite TestDisk MBR code to first sectorDeleteDelete all data in the partition tableQuitReturn to disk selection |
| Note: Correct disk geometry is required for a successful recovery. 'Analyse'<br>process may give some warnings if it thinks the logical geometry is mismatched.                                                                                                    |
| •                                                                                                    |

14. Partition structure പ്രദർശിപ്പിച്ചകൊണ്ടുള്ള പുതിയ window ലഭിക്കം.

- 4/7
- 15. Quick search എന്ന option ഹൈലൈറ്റ് ചെയ്ത് പുതിയ window കാണാം.Enter

അമർത്തുക.

| TestDisk                                                                                                |                    |                     |                      |                            |                                        | - 🗆 🗙   |
|----------------------------------------------------------------------------------------------------|--------------------|---------------------|----------------------|----------------------------|----------------------------------------|---------|
| TestDisk 6.9-WIP, Data Rec<br>Christophe GRENIER (grenie:<br>http://www.cgsecurity.org                  | overy l<br>recgsed | ltility,<br>urity.( | . Octo<br>org>       | ber 20                     | 007                                    |         |
| Disk /dev/sdd - 36 GB / 34<br>Current partition structure                                               | GiB -<br>e:        | CHS 449             | 2 255                | 5 63<br>Fod                | Cian in contaur                        |         |
| Partition                                                                                               |                    | start               |                      | Ena                        | 512e in sectors                        |         |
| Invalid NIFS boot<br>1 P HPFS - NTFS<br>1 P HPFS - NTFS<br>2 E extended LBA<br>No partition is bootable | 0<br>0<br>1275     | 1 1<br>1 1<br>0 1   | 1274<br>1274<br>2549 | 254 63<br>254 63<br>254 63 | 8 20482812<br>8 20482812<br>8 20482875 |         |
| 5 L HPFS - NTFS                                                                                         | 1275               | 1 1                 | 2549                 | 254 63                     | 8 20482812 [Parti                      | tion 2] |
|                                                                                                    |                    |                     |                      |                            |                                        |         |
|                                                                                                    |                    |                     |                      |                            |                                        |         |
| *=Primary bootable P=Prima<br>[Quick Search] [ Backup ]                                                 | ary L=             | =Logica:            | L E=F                | Extende                    | ed D=Deleted                           | -1      |
|                                                                                                    | Iry t              | o local             | ce par               | .CICION                    |                                        |         |

16. Should testdisk search for partition created under vista? എന്ന ചോദ്യവ്വമായി പതിയ

ജാലകം പ്രത്യക്ഷപ്പെട്ടം. YES എന്ന് type ചെയ്ത് Enter അമർത്തുക.

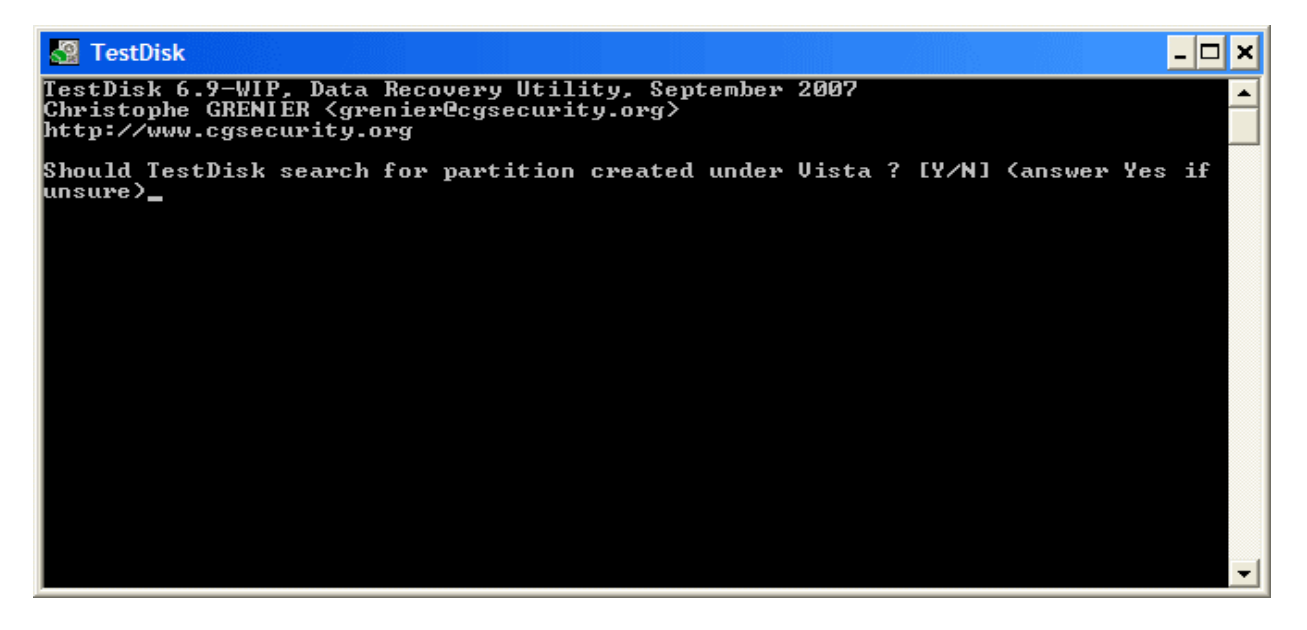

17. Missing partition ഉൾപ്പെടെ സിസ്റ്റത്തിലുള്ള എല്ലാ പാർട്ടീഷന്രം പ്രദർശിപ്പിച്ചിരിക്കം.Enter അമർത്തുക. ( p അമർത്തിയാൽ ഹൈലൈറ്റ് ചെയ്തിരിക്കുന്ന പാർട്ടീഷനിലെ files കാണാം.തിരികെ വരാൻ q അമർത്തക.)

| TestDisk                                                                                                    | - 🗆 🗡 | ٢ |  |  |  |
|----------------------------------------------------------------------------------------------------|-------|---|--|--|--|
| TestDisk 6.9-WIP, Data Recovery Utility, September 2007<br>Christophe GRENIER {grenier@cgsecurity.org}<br>http://www.cgsecurity.org                                                                                                    |       |   |  |  |  |
| Disk /dev/sdd - 36 GB / 34 GiB - CHS 4493 255 63<br>Partition Start End Size in sectors                                                                                                    |       |   |  |  |  |
| L HPFS - NTFS 1275 1 1 2549 254 63 20482812 [Partition 2]<br>L HPFS - NTFS 2550 1 1 4491 254 63 31198167 [Partition 3]                                                                                                    |       |   |  |  |  |
| Structure: Ok. Use Up/Down Arrow keys to select partition.<br>Jse Left/Right Arrow keys to CHANGE partition characteristics:<br>*=Primary bootable P=Primary L=Logical E=Extended D=Deleted<br>Keys A: add partition, L: load backup, T: change type, P: list files,<br>Enter: to continue<br>NTFS, 10487 MB / 10001 MiB |       |   |  |  |  |

18. Deeper search എന്ന option ഹൈലൈറ്റ് ചെയ്ത് പുതിയ window കാണാം. Window

ശ്രദ്ധിക്കക.Partitions കൃത്യമാണെങ്കിൽ Deeper search ആവശ്യമില്ല. Arrow key

ഉപയോഗിച്ച് write എന്ന ഓപ്ഷനിലേയ്ക്ക് selection മാറ്റ്റക.Enter അമർത്തുക.

| 🐼 Test                        | Disk                                                                  |                                                 |                                                                                 | - 🗆 🗙 |
|-------------------------------|-----------------------------------------------------------------------|-------------------------------------------------|---------------------------------------------------------------------------------|-------|
| TestDis<br>Christo<br>http:// | sk 6.9-WIP, Data Reco<br>ophe GRENIER (grenie)<br>/www.cgsecurity.org | overy Utility, Octo<br>Pegsecurity.org>         | ober 2007                                                                       |       |
| Disk ∕d                       | lev∕sdd - 36 GB ⁄ 34                                                  | GiB - CHS 4492 255                              | 5 63                                                                            |       |
| Pa                            | rtition                                                               | Start                                           | End Size in sectors                                                             |       |
| 1 E ex<br>5 L HF<br>6 L HF    | ctended LBA<br>PFS – NTFS<br>PFS – NTFS                               | 1275 0 1 4491<br>1275 1 1 2549<br>2550 1 1 4491 | 254 63 51681105<br>254 63 20482812 [Partition 2<br>254 63 31198167 [Partition 3 | 2]    |
| [ Quit                        | ] [Deeper Search]                                                     | ] [ Write ] [Ext<br>Try to find more pa         | td Part]<br>artitions                                                           | •     |

- 19. നഷ്ടപ്പെട്ട partition തിരികെ ലഭിച്ചുകഴിഞ്ഞു....
- 20. Deeper search ആവശ്യമെങ്കിൽ Deeper search എന്ന option സെലക്ട് ചെയ്ത് Enter അമർത്തുക.

21. Missing partition ഉൾപ്പെടെ സിസ്റ്റത്തിലുള്ള എല്ലാ പാർട്ടീഷന്മം വിശദമായി

പ്രദർശിപ്പിച്ചിരിക്കാം. p അമർത്തി ഹൈലൈറ്റ് ചെയ്തിരിക്കുന്ന പാർട്ടീഷനിലെ files കണ്ട്

ബോധ്യപ്പെടാം.

| 🚰 TestDisk                             |                                 |                                            |                                           |                                         | - 🗆 🗙 |
|----------------------------------------|---------------------------------|--------------------------------------------|-------------------------------------------|-----------------------------------------|-------|
| TestDisk 6<br>Christophe<br>http://www | .9-WIP,<br>GRENIER<br>.cgsecur: | Data Rec<br><grenia<br>ity.org</grenia<br> | very Utility, Septemb<br>@cgsecurity.org> | oer 2007                                |       |
| L HPFS<br>Use Right<br>Directory       | - NTFS<br>arrow to<br>/         | change                                     | 1275 1 1 2549 254<br>irectory, c to copy, | l 63 20482812 [Partition 2<br>q to quit | ]     |
| dr-xr-xr-x                             | : 0                             | 0                                          | 0 6-Sep-2007 09:                          | 43.                                     |       |
| dr-xr-xr-x                             | : 0                             | Ø                                          | 0 6-Sep-2007 09:                          | 43                                      |       |
| dr-xr-xr-x                             | : Ø                             | Ø                                          | 0 6-Sep-2007 09:                          | 55 1Maxonkurs                           |       |
| dr-xr-xr-x                             | : Ø                             | Ø                                          | 0 6-Sep-2007 09:                          | 55 Borland                              |       |
| dr-xr-xr-x                             | : Ø                             | 0                                          | 0 6-Sep-2007 09:                          | 56 briefe                               |       |
| dr-xr-xr-x                             | : Ø                             | Ø                                          | 0 6-Sep-2007 09:                          | 56 cuteftp                              |       |
| dr-xr-xr-x                             | : Ø                             | Ø                                          | 0 6-Sep-2007 09:                          | 56 neotrace                             |       |
| dr-xr-xr-x                             | : 0                             | Ø                                          | 0 6-Sep-2007 09:                          | :56 nova75                              |       |
| dr-xr-xr-x                             | : 0                             | Ø                                          | 0 6-Sep-2007 09:                          | 57 Pianoconcert                         |       |
| dr-xr-xr-x                             | : Ø                             | Ø                                          | 0 7-Sep-2007 10:                          | 16 RECYCLER                             |       |
| dr-xr-xr-x                             | : Ø                             | Ø                                          | 0 6-Sep-2007 09:                          | 57 squeez4                              |       |
| dr-xr-xr-x                             | : Ø                             | Ø                                          | 0 6-Sep-2007 09:                          | 53 starofficce8                         |       |
| dr-xr-xr-x                             | : 0                             | Ø                                          | 0 6-Sep-2007 09:                          | 55 SvenBilder                           |       |
| dr-xr-xr-x                             | : 0                             | Ø                                          | 0 6-Sep-2007 09:                          | 43 System Volume Informatio             | n     |
|                                        |                                 |                                            |                                           |                                         | -     |

22. തിരികെ വരാൻ q അമർത്തുക. Missing partition ഉൾപ്പെടെ സിസ്റ്റത്തിലുള്ള എല്ലാ

പാർട്ടീഷന്മം വിശദമായി പ്രദർശിപ്പിച്ചിരിക്കുന്ന window യിലെത്തം.

| 🔏 TestDisk                                                                                                    | - 🗆 🗙 |  |  |  |
|----------------------------------------------------------------------------------------------------|-------|--|--|--|
| TestDisk 6.9-WIP, Data Recovery Utility, September 2007<br>Christophe GRENIER <grenier0cgsecurity.org><br/>http://www.cgsecurity.org</grenier0cgsecurity.org>                                                                                                    |       |  |  |  |
| Disk /dev/sdd - 36 GB / 34 GiB - CHS 4493 255 63<br>Partition Start End Size in sectors<br>* HPFS - NTFS 0 1 1 1274 254 63 20482812 [Partition 1]<br>D HPFS - NTFS 1275 1 1 2166 254 63 14329917 [Partition 2]<br>L HPFS - NTFS 1275 1 1 2549 254 63 20482812 [Partition 2]<br>L HPFS - NTFS 2550 1 1 4491 254 63 31198167 [Partition 3] |       |  |  |  |
| Structure: Ok. Use Up/Down Arrow keys to select partition.<br>Use Left/Right Arrow keys to CHANGE partition characteristics:<br>#=Primary bootable P=Primary L=Logical E=Extended D=Deleted<br>Keys A: add partition, L: load backup, T: change type, P: list files,<br>Enter: to continue<br>NTFS. 10487 MB / 10001 MiB                 |       |  |  |  |

23. Enter അമർത്തുക.

| 8                 | TestDisk                                                     |                                                      |                                              |                                                      |                                                                   | - 🗆 🗙          |
|-------------------|--------------------------------------------------------------|------------------------------------------------------|----------------------------------------------|------------------------------------------------------|-------------------------------------------------------------------|----------------|
| Tes<br>Chr<br>htt | tDisk 6.9-WI<br>istophe GREN<br>p://www.cgse                 | IP, Data Recovery<br>NIER (grenier@cgs<br>curity.org | Utility, Ser<br>ecurity.org>                 | tember 2007                                          |                                                                   |                |
| Dis               | k ∕dev∕sdd -                                                 | - 36 GB / 34 GiB                                     | – CHS 4493 25                                | 5 63                                                 |                                                                   |                |
|                   | Partition                                                    |                                                      | Start                                        | End Size :                                           | in sectors                                                        |                |
| 1256              | * HPFS - NTF<br>E extended L<br>L HPFS - NTF<br>L HPFS - NTF | 7\$ 0<br>JBA 1275<br>7\$ 1275<br>7\$ 2550            | 1 1 1274<br>0 1 4491<br>1 1 2549<br>1 1 4491 | 254 63 204<br>254 63 516<br>254 63 204<br>254 63 311 | 82812 [Partition<br>81105<br>82812 [Partition<br>98167 [Partition | 1]<br>2]<br>3] |
| C                 | Quit ] [ W                                                   | <mark>/rite ]</mark> [Extd P<br>Write pa             | art]<br>rtition struc                        | ture to disk                                         |                                                                   | -              |

24. Write എന്ന option ഹൈലൈറ്റ് ചെയ്ത് പുതിയ window കാണാം. Enter അമർത്തുക.

25. നഷ്ടപ്പെട്ട partition തിരികെ ലഭിച്ചകഴിഞ്ഞു....

അവലംബം

http://www.cgsecurity.org/wiki/TestDisk\_Step\_By\_Step